麗山高中教育信箱

## 雲端資料轉移教學手冊

- 一、麗山信箱(@1ssh.tp.edu.tw)轉移至其他 google 信箱
  (@gmail.com / @go.edu.tw)
- 1. 登入麗山信箱, 然後前往「轉移您的內容」

(<u>https://takeout.google.com/transfer</u>)頁面。

| 轉移您的內容<br>複製您的電子郵件和 Google 雲端硬碟檔案,並轉<br>移到其他 Google 帳戶 |   |
|--------------------------------------------------------|---|
| 1. 輸入目標帳戶                                              |   |
| 輸入要接收轉移內容的 Google 帳戶。 瞭解詳情<br>[2]                      |   |
| 輸入電子郵件地址                                               | - |
| 還沒有 Google 帳戶嗎? 立即建立帳戶 🛛                               |   |
| 傳送驗證碼                                                  |   |
| 2. 驗證您的目標帳戶                                            |   |
| 3. 選取要複製並轉移的內容                                         |   |

2. 輸入您要複製內容的 Google 帳戶電子郵件地址,並點選「傳送驗證碼」。

| 1. 輸入目標帳戶                  |   |
|----------------------------|---|
| 輸入要接收轉移内容的 Google 帳戶。 瞭解詳情 |   |
| 輸入電子郵件地址                   | - |
| @go.edu.tw                 |   |
| 還沒了了ogle 帳戶嗎?立即建立帳戶 🛛      |   |
| 傳送驗證碼                      |   |

3. 選取「取得驗證碼」。

前往您想轉移的 Gmail 收件匣, 查看 Google 寄來的轉移確認電子郵件。選取電子郵件中的「取得確認碼」。畫面上會出現新開啟的分頁, 並顯示確認碼。

x х, 驗證您的帳戶 - 驗證您的帳戶 有人要求我們將 data a commail.phc.edu.tw 的内容轉移到您的帳戶中 Google 驗證您的帳戶 . 有人要求我們將**在這些一個lssh.tp.edu.tw**的內容轉移 到您的帳戶中。 請透過下方按鈕取得確認碼以驗證您的帳戶。確認碼的有 效期限為24小時・瞭解詳情 不知道為何會收到這封電子郵件嗎?只要您不採取任何行 動,系統就不會將任何內容轉移到您的帳戶中。 . 取得確認碼 . \*\*\*\*\*\*\* ١.

| ← | 確認轉移                                                    |
|---|---------------------------------------------------------|
|   |                                                         |
|   |                                                         |
| 背 | 您的確認碼是:<br>(@]ssh:tp:edu:tw/述輸入這組確認碼,即可啟動轉移作業。驗證碼在 24 小 |
| 時 | 內有效。如需詳細資訊,請造訪 Google 帳戶說明中心 ☑。<br>續                    |

4. 切換到您的學校帳戶,然後回到「轉移您的內容」頁面。輸入確認碼,然
 後選擇「驗證」。

| 查看您的電子郵件信箱                  | 差差右边右收到碇初                 |             | 1 |
|-----------------------------|---------------------------|-------------|---|
| 碼。如果有收到,請在這                 | 看有有反向农生和能改<br>里輸入確認碼。您可能要 | * * * * * * | 1 |
| 守龙刀 建力 曾 仪 封道封 笔 ]<br>翰入翰語碼 | 了到时代。 明明年4月1日 15          |             |   |
|                             |                           |             | 1 |
|                             |                           |             | 1 |
| 時時 青新/南洋和                   | 在主动其任                     |             | 1 |

5. 選擇您要複製的內容,然後選取「開始轉移」。

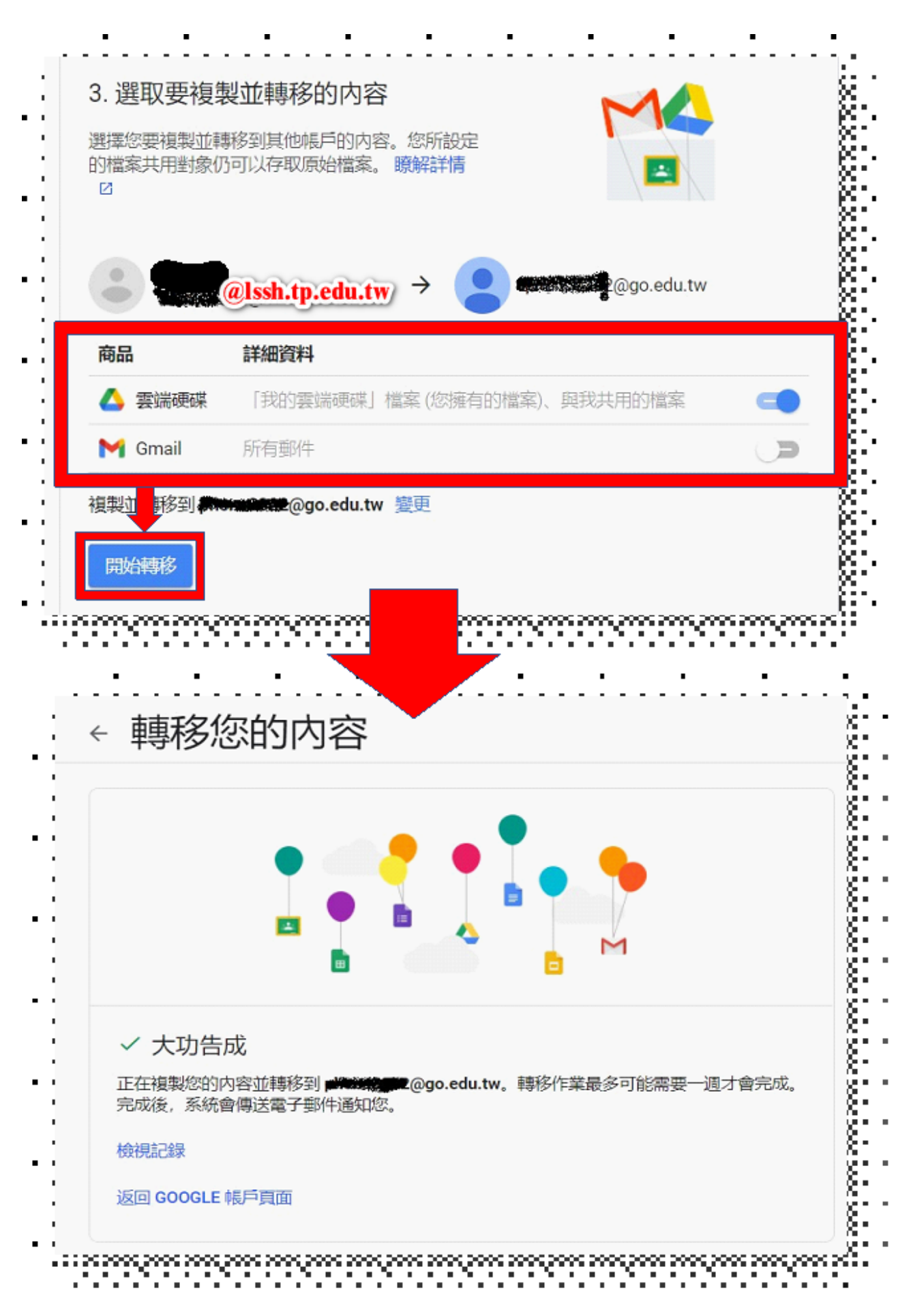

※說明注意事項:

2. 複製作業時間為幾小時甚至長達一週,視雲端硬碟容量之多寡。
 2. 複製過程中,檔案副本可能會分批出現在您的 Google 帳戶中。

3. 檔案複製完畢,系統會傳送通知信件到您的 Gmail 上。